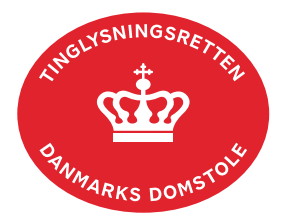

## **Stævning Fast Ejendom**

Vejledningen indeholder hjælp til **udvalgte** trin i anmeldelsen, og den indeholder alene de oplysninger, der er nødvendige for at komme gennem den pågældende arbejdsopgave **sammen med** den tekst, der fremgår af skærmbillederne.

Original retsbog samt stævning skal være vedhæftet i anmeldelsen.

| Fase                       | Forklaring                                                                                                    | Tast                   |
|----------------------------|----------------------------------------------------------------------------------------------------|------------------------|
| Start anmeldelse           | Gå ind på <u>tinglysning.dk</u> og vælg "Tinglysning mv.".<br>Log ind og vælg "Ny anmeldelse".                                                                                | Tinglysning mv.        |
| Anmelder                   | Kontaktinformationer og sagsnummer er<br>hensigtsmæssige, men e-mailadresse er<br>obligatorisk. Sagsnummer skal indsættes, hvis<br>anmeldelsen skal underskrives af byretten. | Næste                  |
| Find<br>tinglysningsobjekt | Under fanen "Påtegn dokument" indtastes dato og<br>løbenr. på adkomstdokumentet.<br>Når det ønskede dokument fremgår under "Valgte                                            | Påtegn dokument<br>Søg |
|                            | dokumenter" afsluttes med "Næste".                                                                                                    | Norste                 |
| Vælg<br>dokumenttype       | l feltet "Dokumenttype" vælges "Stævning Fast<br>Ejendom".                                                                                                    | Dokumenttype<br>Næste  |
| Angiv<br>begrundelse       | Trin 3: Begrundelse tilføjes.                                                                                                    |                        |
|                            | <u>Se evt. vejledningen "Fritekst/Fraser" (pdf)</u> .                                                                                                    |                        |
|                            | Oplysninger om stævningsdato, rettens sagsnummer og retsmyndighed indtastes.                                                                                                  |                        |
|                            | Udskrift af retsbogen og kopi af stævning skal vedhæftes her.                                                                                                    |                        |

| Fase                         | Forklaring                                                                                                    | Tast                     |
|------------------------------|----------------------------------------------------------------------------------------------------|--------------------------|
| Angiv                        | Afslut med "Tilføj bilagsreference".                                                                                                    | (T)ilføj bilagsreference |
| fortsat                      | <u>Se evt. vejledningen "Vedhæft bilag 2" (pdf)</u> .                                                                                                    |                          |
|                              | Afslut med "Tilføj".                                                                                                    | (T)ilføj                 |
| Angiv andre roller           | <b>Trin 7:</b> Rollen "Anmoder" skal tilføjes og er den eneste aktør, der skal underskrive.                                                                                                    | Andre Roller             |
|                              | Roller må kun angives med:                                                                                                    |                          |
|                              | Cvr-nr. eller                                                                                                    |                          |
|                              | • navn og adresse (kun for foller uden cpr-nr./cvr-<br>nr.).                                                                                                    |                          |
|                              | Afslut med "Tilføj".                                                                                                    | (T)ilføj                 |
| Vælg underskrifts-<br>metode | <b>Trin 8:</b> Roller med obligatorisk underskrift fremgår af den øverste liste.                                                                                                    |                          |
|                              | Rollen "Anmoder" skal underskrives i henhold til underskriftsmappen.                                                                                                    |                          |
|                              | Efter valg af underskriftsmetode for alle roller, der<br>skal underskrive, skal anmeldelsen sendes til<br>underskriftsmappen, hvor anmeldelsen kan<br>gennemses, inden den underskrives og anmeldes.                           | Til (u)nderskrift        |
|                              | <u>Se evt. vejledningen "Underskriv og anmeld" (pdf).</u>                                                                                                    |                          |
|                              | OBS: Ved prøvetinglysning – husk at gemme kladde først.                                                                                                    |                          |
| Giv byretten<br>besked       | Skal byretten underskrive anmeldelsen digitalt, skal<br>anmelder underrette den pågældende byret om, at<br>anmeldelsen ligger til underskrift i<br>underskriftsmappen. Husk at angive sagsnummeret<br>fra trin 1 til byretten. |                          |